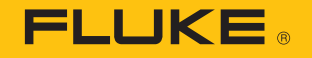

## 3502 FC Gateway and 3561 FC Vibration Sensor(s)

Step-by-step tutorial

October 2018, Rev. 1, 10/18 2018 Fluke Corporation. All rights reserved. Specifications are subject to change without notice. All product names are trademarks of their respective companies.

- 1. Ensure that your network settings are configured per the Fluke Connect Network Requirements
- 2. Confirm that a Wi-Fi network is available (2.4 GHz)
- 3. Note your network name and password
- 4. Install the Fluke Connect app from the Google Play Store (on Android) or the App Store (on iOS)
- 5. Login to the Fluke Connect app
- 6. Unbox the 3502 FC Gateway and the 3561 FC Vibration Sensor(s)
- 7. Place the Gateway and the Sensor(s) no more than one foot apart while doing the in-app setup

On your mobile device, launch the Fluke Connect App and select "Set Up Logging Or Monitoring."

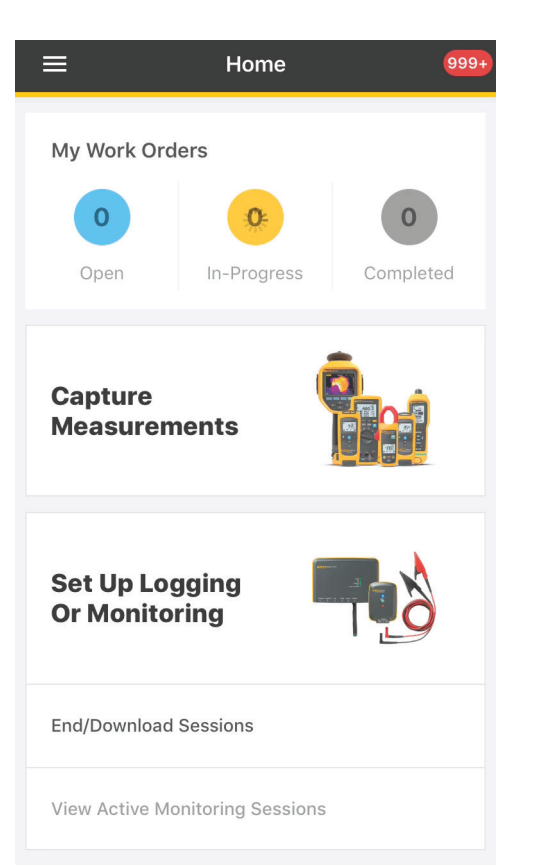

Select "Vibration Sensors."

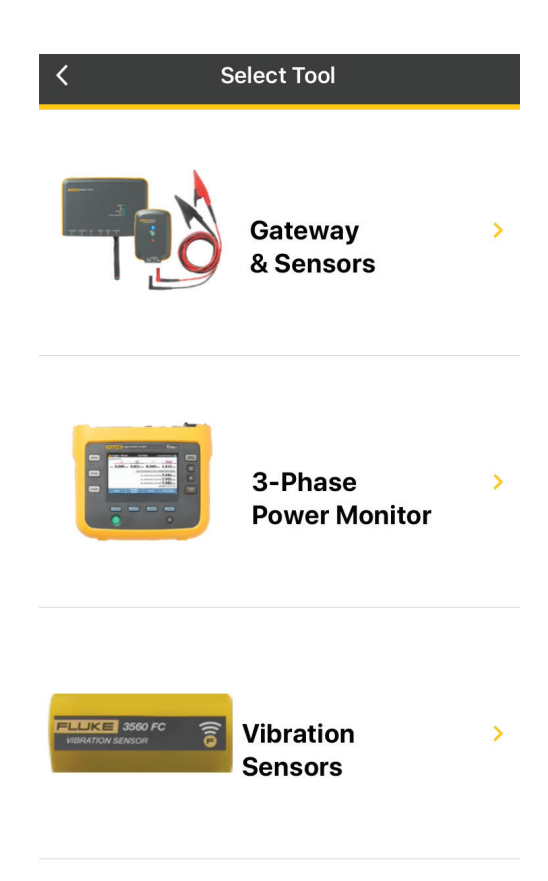

## **3561 FC Vibration Sensor and 3502 FC Gateway** Step-by-step tutorial

This page provides the Vibration Setup Overview. After reviewing the steps, select "Start Session Setup." Plug the Gateway into a power outlet and enable Bluetooth on your smart device.

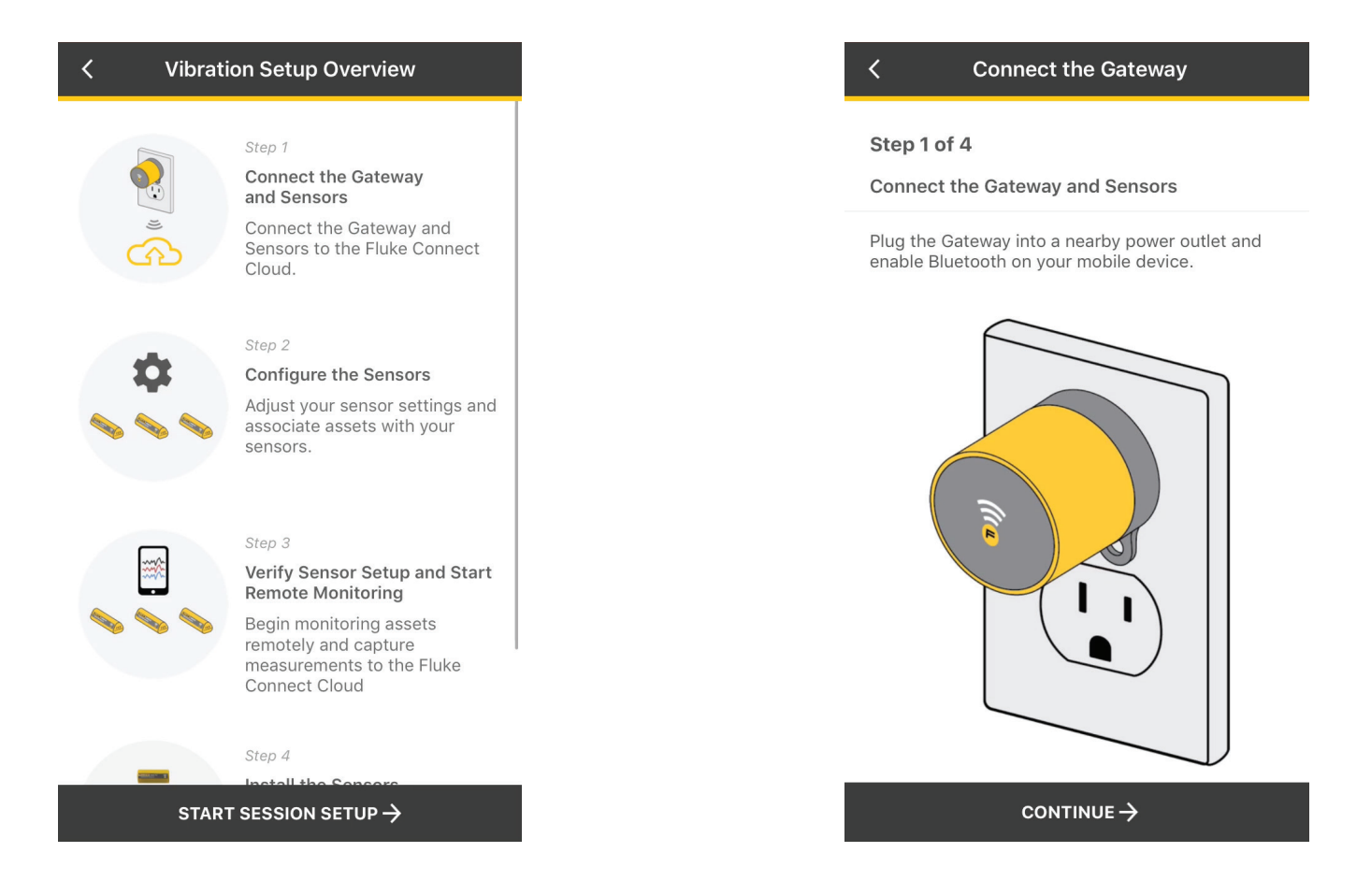

Ensure that your handheld device is within four (4) inches from the Gateway to allow seamless Bluetooth connection.

| Connect the Gateway                                                      |               |  |  |  |
|--------------------------------------------------------------------------|---------------|--|--|--|
| Please have your handheld device within four (4) inches from the Gateway |               |  |  |  |
| DETECTED GATEWAYS                                                        | S. S. S.      |  |  |  |
| Fluke 3502 Gateway (5E644)<br>Vibration Gateway                          | $  _{\rm hr}$ |  |  |  |
|                                                                          |               |  |  |  |
|                                                                          |               |  |  |  |
|                                                                          |               |  |  |  |
|                                                                          |               |  |  |  |
|                                                                          |               |  |  |  |
|                                                                          |               |  |  |  |
|                                                                          |               |  |  |  |

Select the Wi-Fi network that the Gateway will use to connect to the Fluke Connect Cloud. If this is your initial setup, select "New Network" and enter your network name (SSID), network password and WPA2 protocol.

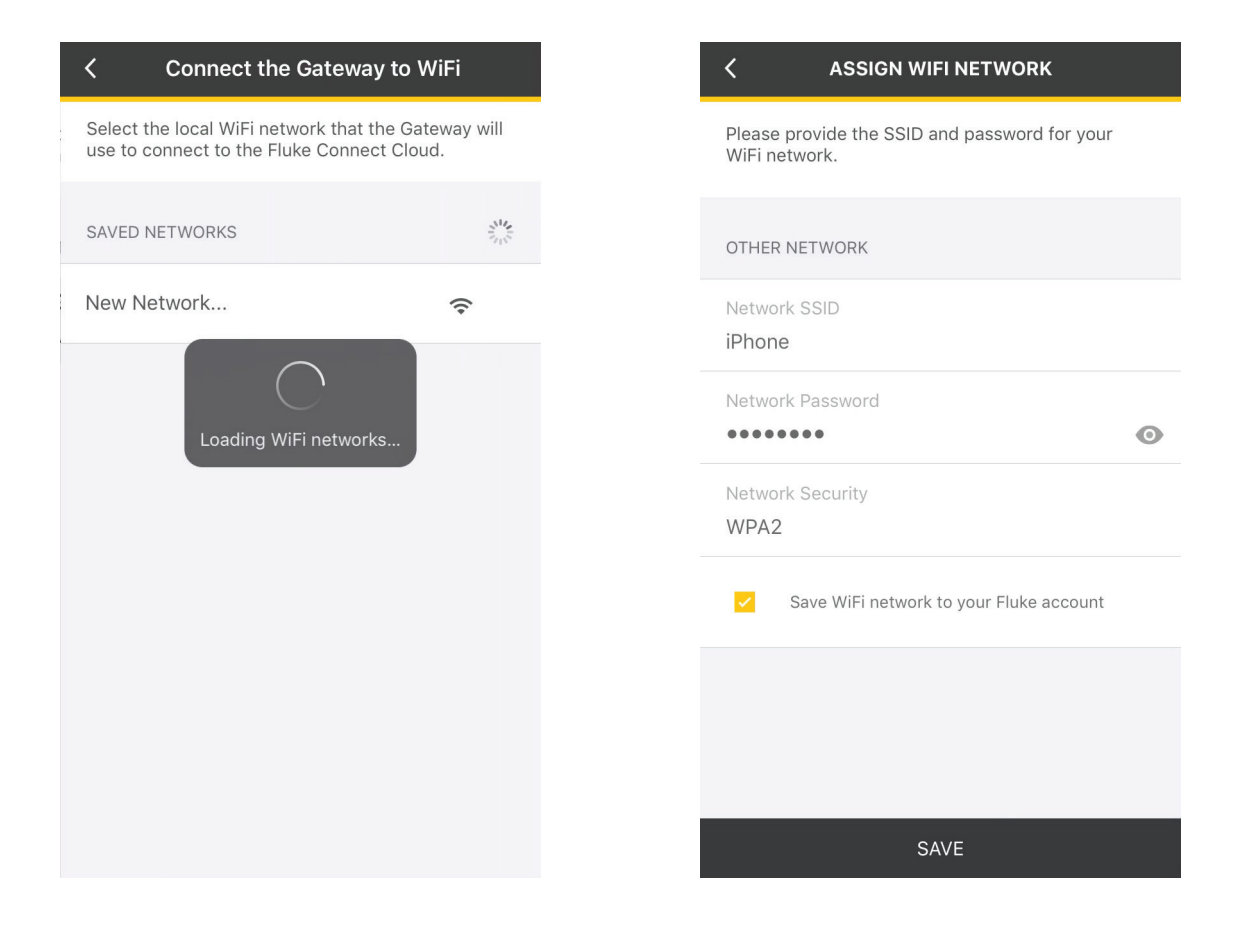

The screen will provide connection status updates (Loading, Connecting, Authenticating, Provisioning Device, Monitoring, Provision Completed or OK).

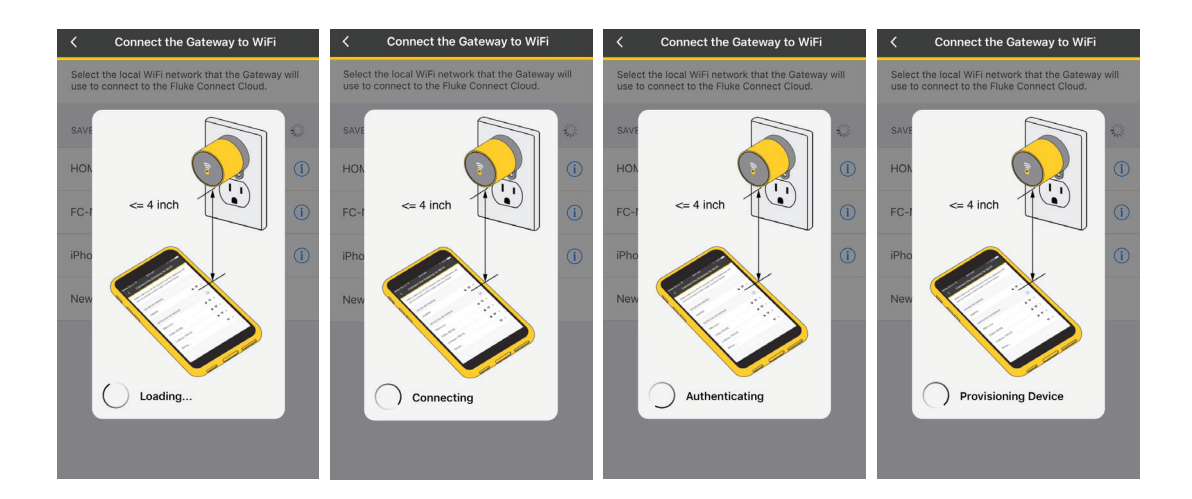

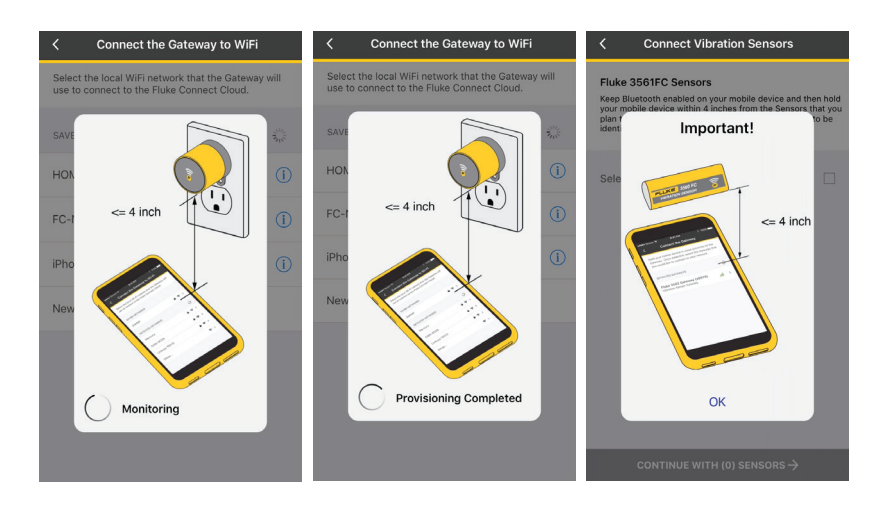

When the Gateway provisioning has completed, hold your smart device within four (4) inches of the sensor you plan to install. From the list of detected sensors, check the box associated with the sensor you wish to install and select "Continue with (#) sensors."

| Connect Vibration Sensors                                                                                                    |        |  |  |  |  |
|----------------------------------------------------------------------------------------------------|--------|--|--|--|--|
| Fluke 3561FC Sensors<br>Keep Bluetooth enabled on your mobile device and then hold<br>your mobile device within 4 inches from the Sensors that you<br>plan to install. The Sensors may take a few moments to be<br>identified. |        |  |  |  |  |
| Select Sensors To Configure                                                                                                    |        |  |  |  |  |
| Fluke 3561 (848B0)<br>Vibration Sensor                                                                                                    | ull 🗹  |  |  |  |  |
|                                                                                                    |        |  |  |  |  |
|                                                                                                    |        |  |  |  |  |
|                                                                                                    |        |  |  |  |  |
|                                                                                                    |        |  |  |  |  |
|                                                                                                    |        |  |  |  |  |
| CONTINUE WITH (1) SENS                                                                                                    | sors → |  |  |  |  |

Enter your company details.

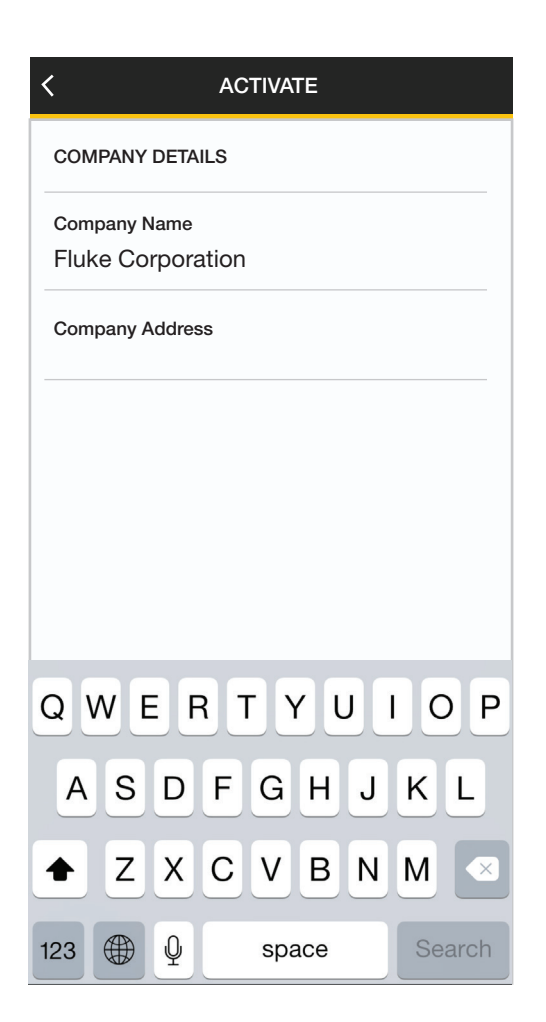

This is the terminology overview for reference. Please **DO NOT physically install the sensors yet.** If you wish to skip this information in the future, please check the box on the bottom screen. Select "Continue."

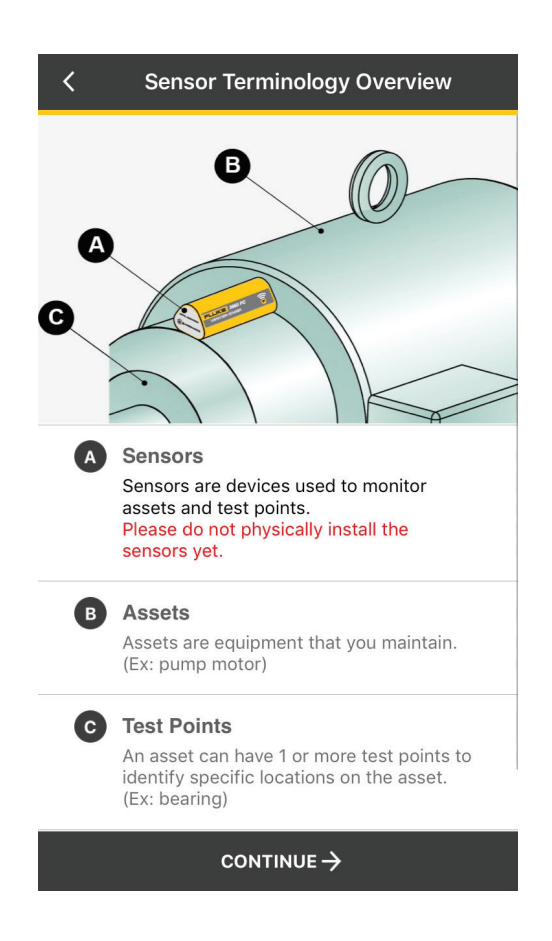

Select "Asset or Test Point." This is where you will specify the type of equipment that your sensor(s) will be monitoring.

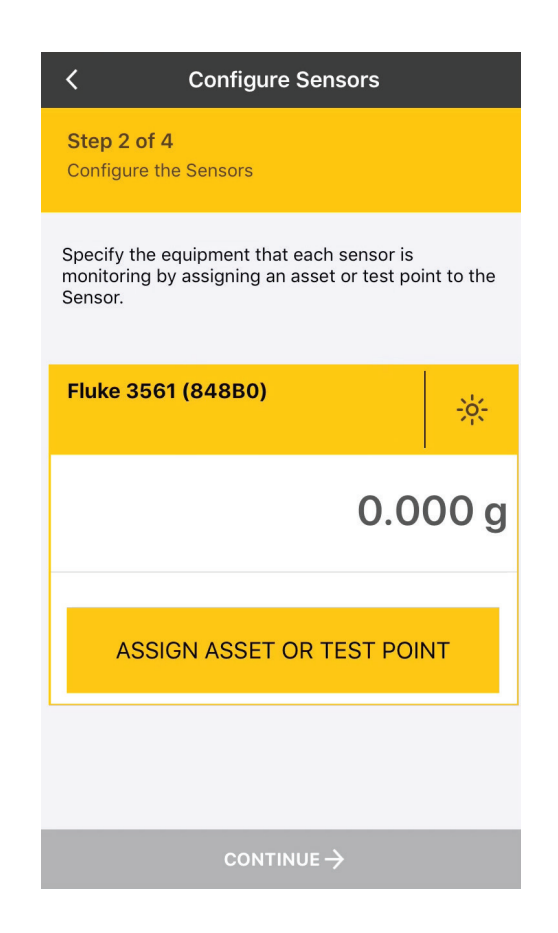

This screen shows asset assignment for your reference. Select "Continue."

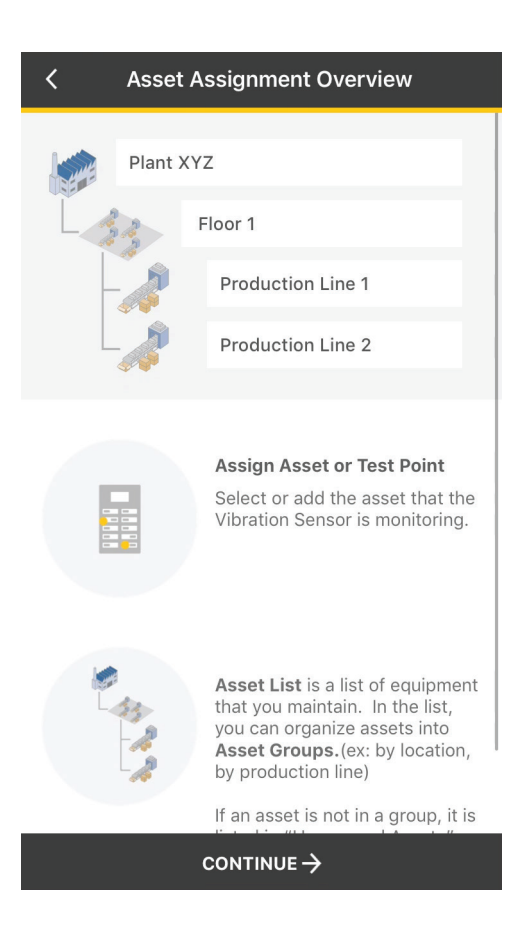

## Tap on the three dots and select "Add Asset."

Asset Groups serve as a file-folder system which allows you to categorize and organize your equipment. If your machine doesn't fall under a specific group, select "Add Asset." By default, equipment added this way will be saved in "Ungrouped Assets."

| Cancel Session setup                                                                      |   | Cancel Session setup                                                                      |     | ×                            | New Asset     | Next |
|-------------------------------------------------------------------------------------------|---|-------------------------------------------------------------------------------------------|-----|------------------------------|---------------|------|
| Fluke 3561 (848B0)<br>Select or add the asset that the Vibration Sensor is<br>monitoring. |   | Fluke 3561 (848B0)<br>Select or add the asset that the Vibration Sensor is<br>monitoring. |     | Asset Group<br>Ungrouped Ass | sets          | >    |
| ASSET GROUPS                                                                              |   | ASSET GROUPS                                                                              | ••• | Asset Name<br>Vibration Test |               |      |
| Floor 1                                                                                   | > | Floor 1                                                                                   | >   | Asset Type<br>Motor          |               | >    |
| Ungrouped Assets                                                                          | > | Ungrouped Assets                                                                          | >   | IMAGES                       |               |      |
|                                                                                           |   |                                                                                           |     |                              | ADD IMAGES    |      |
|                                                                                           |   |                                                                                           |     | COMPONENTS &                 | TEST POINTS   |      |
|                                                                                           |   |                                                                                           |     | A                            | DD COMPONENTS |      |
|                                                                                           |   | Add Asset                                                                                 |     | ALARMS                       |               |      |
|                                                                                           |   | Add Asset Group                                                                           |     |                              | ADD ALARMS    |      |
|                                                                                           |   | Cancel                                                                                    |     |                              |               |      |

This page allows you to set the health status of your asset. If you believe your asset is within normal working conditions, select "Normal" and then "Save."

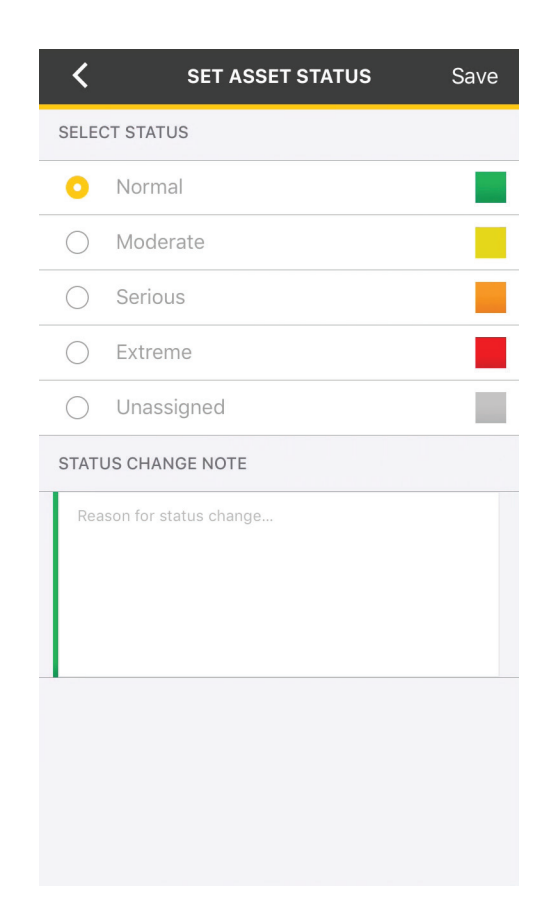

Make your asset selection and confirm via the radio button. Select "Save & Continue."

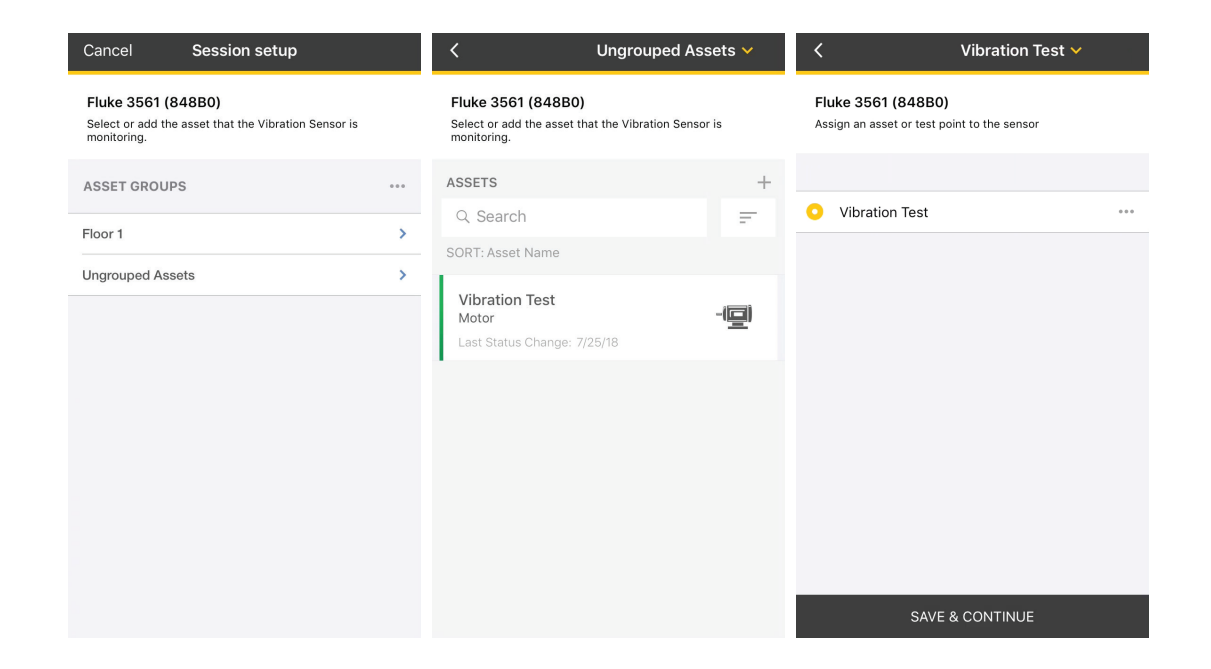

Tap "Machine Category", make your selection and then tap the back button on the top left of your device to return to the previous screen.

| CONFIGURE SENSOR                                                  |   | CONFIGURE SENSOR                                                  |          | CONFIGURE SENSOR                   |           |
|-------------------------------------------------------------------|---|-------------------------------------------------------------------|----------|------------------------------------|-----------|
| ASSIGNED ASSET SETTINGS                                           |   | ASSIGNED ASSET SETTINGS                                           |          | Assigned Asset / Test Point        | . 1       |
| Assigned Asset / Test Point<br>Ungrouped Assets<br>Vibration Test | > | Assigned Asset / Test Point<br>Ungrouped Assets<br>Vibration Test | >        | Ungrouped Assets<br>Vibration Test | >         |
|                                                                   |   |                                                                   |          | Machine Category<br>Motor          | >         |
| Machine Category<br>Unassigned                                    | > | Machine Category<br>Unassigned                                    | >        |                                    |           |
|                                                                   |   |                                                                   |          | VIBRATION SENSOR SETTINGS          |           |
| VIBRATION SENSOR SETTINGS                                         |   | VIBRATION SENSOR SETTINGS                                         |          | Sensor ID                          |           |
| Sensor ID<br>2556657D402848B0                                     |   | Sensor ID<br>2556657D402848B0                                     |          | 2556657D402848B0                   |           |
|                                                                   |   |                                                                   |          | Measurement Sampling Rate 1 minute |           |
| Measurement Sampling Rate 1 minute                                |   | Measurement Sampling Rate<br>1 minute                             |          |                                    |           |
| Default Measurement Unit                                          | > | Default Measurement Unit<br>in/s                                  | >        | Default Measurement Unit<br>in/s   | >         |
| 11/5                                                              |   |                                                                   |          | Temperature Unit                   | ,         |
| Temperature Unit                                                  |   | Temperature Unit                                                  | <u>`</u> | °С                                 | · · · · · |
|                                                                   |   |                                                                   |          |                                    |           |

The next step will take you through alarm setup. Tap on "Configure Vibration Alarms." Alarm thresholds are calculated automatically based on the information you provide and are triggered when the vibration severity reaches what may be an unsatisfactory level.

This is also where you select "Notification Recipients."

| <                                | CONFIGURE VIBRATION ALARMS                                                                                                    |
|----------------------------------|----------------------------------------------------------------------------------------------------|
| Vib                              | ration Alarms: Vibration Test                                                                                                    |
| Alarr<br>infor<br>vibra<br>level | ns thresholds are calculated automatically based on the<br>mation you provide below and are triggered when the<br>ation severity reaches what may be an unsatisfactory . |
| NOTIFI                           | CATION RECIPIENTS                                                                                                    |
|                                  | Me                                                                                                    |
|                                  | Team Administrators                                                                                                    |
|                                  | Specific Team Members                                                                                                    |
|                                  |                                                                                                    |
|                                  |                                                                                                    |
|                                  |                                                                                                    |
|                                  |                                                                                                    |
|                                  |                                                                                                    |
|                                  | SAVE & CONTINUE                                                                                                    |

## **3561 FC Vibration Sensor and 3502 FC Gateway** Step-by-step tutorial

This screen provides an overview of the configured sensor. Select "Continue."

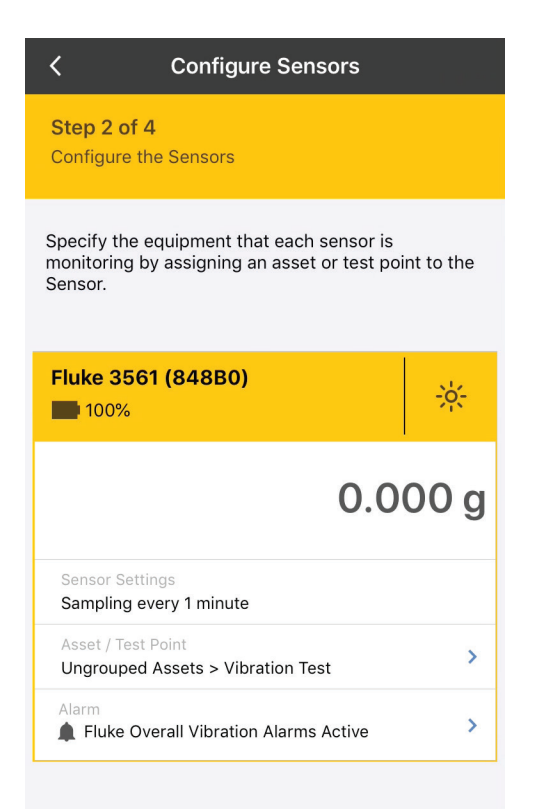

Verify sensor setup and then select "Install Sensors" on the bottom right hand of the screen.

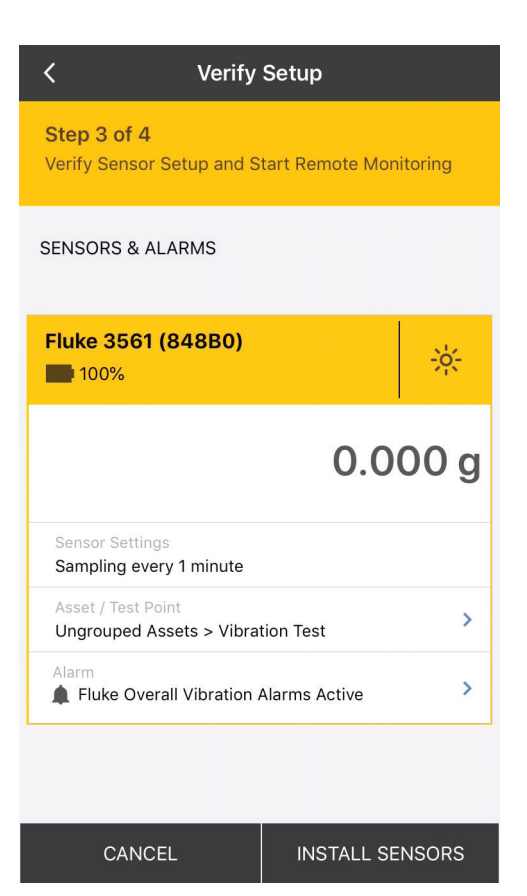

Temporarily place the sensor on your asset to verify that the Gateway and Sensor are within Wi-Fi and Bluetooth coverage proximity. Upon confirmation, install the sensor on your asset using the included epoxy and select "Finish Setup."

| Cancel                          | Verify Setup                                                    |              |
|---------------------------------|-----------------------------------------------------------------|--------------|
| Step 4 of 4<br>Install the sens | or on your Assets u                                             | sing epoxy   |
| SENSORS AND                     | ASSETS                                                          |              |
| Install Sens                    | sor                                                             | Instructions |
|                                 | Fluke 3561 (848B<br>LEPOXY<br>Ungrouped Asset<br>Vibration Test | 0)<br>S      |
|                                 |                                                                 |              |
|                                 | FINISH SETUP                                                    |              |

Once sensor installation is complete, select "Yes." If you have not installed all the sensors on your asset, select "No."

| Cancel                            | Verify Setup               |
|-----------------------------------|----------------------------|
| Step 4 of 4<br>Install the sensor | on your Assets using epoxy |
| SENSORS AND AS                    | SSETS                      |
| Ins<br>Have you<br>Yes            | ns                         |
|                                   | FINISH SETUP               |

Select "Go To Home Screen."

| Active Session                        | ••• |
|---------------------------------------|-----|
| MONITORING IN PROGRESS                |     |
| Fluke 3502 Gateway (5E644)            |     |
| <b>1</b> 0                            |     |
| Sensors                               |     |
| 1 Vibration                           |     |
| Start Time                            |     |
| 07/25/2018, 14:06:43   Hannelore Arno |     |
|                                       |     |
| Ungrouped Assets<br>Vibration Test    |     |
| Vileration Test                       |     |
| vibration lest                        |     |
|                                       |     |
|                                       |     |
|                                       |     |
|                                       |     |
| GO TO HOME SCREEN                     |     |

On the Home screen, scroll to the bottom and select "View Active Monitoring Sessions."

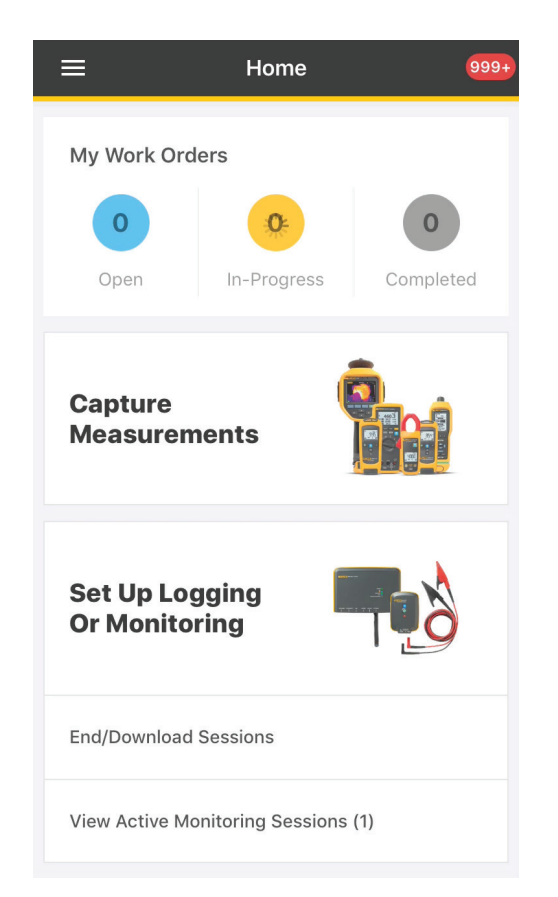

If you have multiple sessions, the most recent session will be on top. Tapping anywhere in the "Monitoring in Progress" section will take you to the session data and graphs.

| MONITORING IN PROGRESS      | Fluke 3502 Gateway (5E644)      |        | <          | K Fluke 350                                    | K Fluke 3502 Gatewa                      | く Fluke 3502 Gateway (5       | K Fluke 3502 Gateway (5E64                                                                                                    | Fluke 3502 Gateway (5E644)                                                                                                    | Fluke 3502 Gateway (5E644)                                                                                                    | K Fluke 3502 Gateway (5E644)            | Fluke 3502 Gateway (5E644)                                                                                                    | Sector States States |
|-----------------------------|---------------------------------|--------|------------|------------------------------------------------|------------------------------------------|-------------------------------|----------------------------------------------------------------------------------------------------|----------------------------------------------------------------------------------------------------|----------------------------------------------------------------------------------------------------|-----------------------------------------|----------------------------------------------------------------------------------------------------|----------------------------------------------------------------------------------------------------|
| e 3502 Gateway (5E644)      | WONITORING IN PROGRESS          |        |            |                                                |                                          |                               |                                                                                                    |                                                                                                    |                                                                                                    |                                         |                                                                                                    |                                                                                                    |
| Fluke                       | 3502 Gateway (5E644)            |        | Overa      | Overall Vibration -                            | Overall Vibration - in/s                 | Overall Vibration - in/s Temp | Overall Vibration - in/s Temperat                                                                                                    | Overall Vibration - in/s Temperatu                                                                                                    | Overall Vibration - in/s Temperature                                                                                                    | Overall Vibration - in/s Temperature    | Overall Vibration - in/s Temperature -                                                                                                    | Overall Vibration - in/s Temperature - °                                                                                                    |
| A 1                         | <b>A</b> 1                      |        | 1.000 in/s | 1.000 in/s                                     | 1.000 in/s                               | 1.000 in/s                    | 1.000 in/s                                                                                                    | 1.000 in/s                                                                                                    | 1.000 in/s                                                                                                    | 1.000 in/s                              | 1.000 in/s                                                                                                    | 1.000 in/s1.0                                                                                                    |
|                             |                                 |        | 0.500      | 0.500                                          | 0.500                                    | 0.500                         | 0.500                                                                                                    | 0.500                                                                                                    | 0.500                                                                                                    | 0.500                                   | 0.500                                                                                                    | 0.500                                                                                                    |
| Sensor<br>1 Vibr            | tion                            |        | 0.000      | 0.000                                          | 0.000                                    | 0.000                         | 0.000                                                                                                    | 0.000                                                                                                    | 0.000                                                                                                    | 0.000                                   | 0.000                                                                                                    | 0.000                                                                                                    |
|                             |                                 |        | -0.500     | -0.500                                         | -0.500                                   | -0.500                        | -0.500                                                                                                    | -0.500                                                                                                    | -0.500                                                                                                    | -0.500                                  | -0.500                                                                                                    | -0.500                                                                                                    |
| Start                       | ime                             |        | -1.000     | -1.000                                         | -1.000                                   | -1.000                        | -1.000                                                                                                    | -1.000                                                                                                    | -1.000                                                                                                    | -1.000                                  | -1.000                                                                                                    | -1.000                                                                                                    |
| 07/25                       | 2018, 14:06:43   Hannelore Arno |        | 73:0       | 13:03, 73: 73: 73: 73: 73: 73: 73: 73: 73: 73: | A DIA DIA DIA DIA DIA DIA DIA DIA DIA DI | A COLOR AND A COLORADO        | and a set of the set of the set o | A DIA A DIA | A DIA A DIA | A D D D D D D D D D D D D D D D D D D D | A set of the set of the set of th | Carl and a star and a star a star a star a star a star a star a star a star a star a star a star a star a star                                                                                                    |
| 18. 14:06:43 Hannelore Arno | 1)                              |        |            | 0                                              | 07/25/18                                 | 07/25/18                      | 07/25/18                                                                                                    | 07/25/18                                                                                                    | 07/25/18                                                                                                    | 07/25/18                                | 07/25/18                                                                                                    | 07/25/18                                                                                                    |
| Unar                        | uped Assets                     |        |            | MAX                                            | MAX MIN                                  | MAX MIN                       | MAX MIN                                                                                                    | MAX MIN                                                                                                    | MAX MIN                                                                                                    | MAX MIN                                 | MAX MIN                                                                                                    | MAX MIN                                                                                                    |
| ) Vibra                     | tion Test                       |        |            |                                                |                                          |                               |                                                                                                    |                                                                                                    |                                                                                                    |                                         |                                                                                                    |                                                                                                    |
|                             |                                 |        | V Avic     | <br>X Avic                                     |                                          |                               |                                                                                                    |                                                                                                    | V Avia                                                                                                    | V Avia                                  | X Avic                                                                                                    | X Avia                                                                                                    |
| uped Assets Ungro           | uped Assets                     |        | A AXIS     | A AXIS                                         | A AXIS                                   | A AXIS                        |                                                                                                    |                                                                                                    | A AAIS                                                                                                    |                                         | A AAIS                                                                                                    |                                                                                                    |
| n Test Vibra                | tion Test                       |        |            |                                                |                                          |                               |                                                                                                    |                                                                                                    |                                                                                                    |                                         |                                                                                                    |                                                                                                    |
| 191                         | Too Too t                       |        |            |                                                |                                          |                               |                                                                                                    |                                                                                                    |                                                                                                    |                                         |                                                                                                    |                                                                                                    |
| VIDra                       | ion lest                        |        | Y Axis     | Y Axis                                         | Y Axis                                   | Y Axis                        | Y Axis                                                                                                    | Y Axis                                                                                                    | Y Axis                                                                                                    | Y Axis                                  | Y Axis                                                                                                    | Y Axis                                                                                                    |
| 1H                          | 8H 1W 3W                        | ALL    |            |                                                |                                          |                               |                                                                                                    |                                                                                                    |                                                                                                    |                                         |                                                                                                    |                                                                                                    |
|                             |                                 |        |            |                                                |                                          |                               |                                                                                                    |                                                                                                    |                                                                                                    |                                         |                                                                                                    |                                                                                                    |
| Over                        | all Vibration - in/s Temperatur | a - °C | Z Axis     | Z Axis                                         | Z Axis                                   | Z Axis                        | Z Axis                                                                                                    | Z Axis                                                                                                    | Z Axis                                                                                                    | Z Axis                                  | Z Axis                                                                                                    | Z Axis                                                                                                    |
|                             |                                 |        |            |                                                |                                          |                               |                                                                                                    |                                                                                                    |                                                                                                    |                                         |                                                                                                    |                                                                                                    |